## 2. The MATLAB Editor/Debugger

To start the MATLAB text editor simply type, edit, at the command prompt. Another way to invoke the editor is to select **File->New->M-file** from the MATLAB desktop menu bar.

| A MATLAB 7.8.0 (R2009a)                           |  |  |  |  |
|---------------------------------------------------|--|--|--|--|
| File Edit View Debug Parallel Desktop Window Help |  |  |  |  |
| 🛃 🖆 🖌 🐂 🛍 🦘 🥆 🕻 🖬 🖬 🖉 🖉                           |  |  |  |  |
| S New M-File How to Add 🛛 What's New              |  |  |  |  |
| Curre 🗠 🗆 🐐 🗙 Command Window                      |  |  |  |  |
|                                                   |  |  |  |  |
| 🗋 Name 🛛 Date M 👻                                 |  |  |  |  |
| )r                                                |  |  |  |  |
| A MATLAB 7.8.0 (R2009a)                           |  |  |  |  |
| File Edit View Debug Parallel Desktop Window Help |  |  |  |  |
| New 🕨 Blank M-File Ctr                            |  |  |  |  |
| Open Ctrl+O Function M-File                       |  |  |  |  |
| Close Current Directory Ctrl+W Class M-File       |  |  |  |  |
| Import Data Figure                                |  |  |  |  |

You should see the editor open with a new, empty documents. The way you use the MATLAB text editor is essentially the same as how you would use Windows Notepad, or other simple text editors. When opened the MATLAB Editor/Debugger window looks like this:

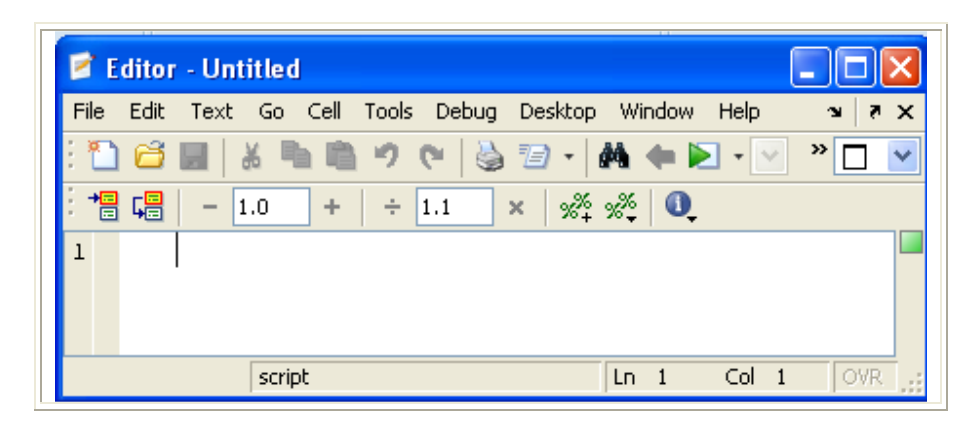

If you want to start the editor up with an existing file (e.g., a script file you have partially completed), then you can either type at the command prompt, edit, followed by the name of the file, or select **File->Open...** from the MATLAB Desktop, and then choose the file you want to open from the **Open** dialogue box.

Right now, you should practice using the MATLAB Editor/Debugger. Go ahead and start the MATLAB text editor. Below is an example that you can type in to get you started.

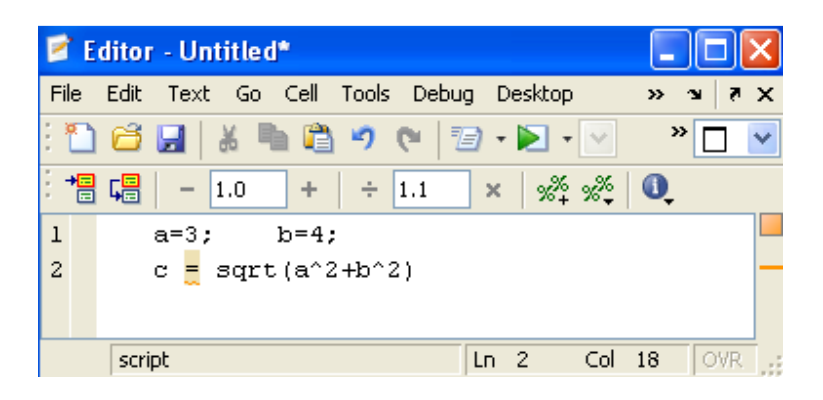

## 2.1 Saving Your Work in a File and Running

After you type the text in, save it in your current working directory (we will talk about directories and paths later). Then go back to the MATLAB command window and type the name of your script without the ".m" suffix at the command prompt (for example, practice1) and you should get the output:

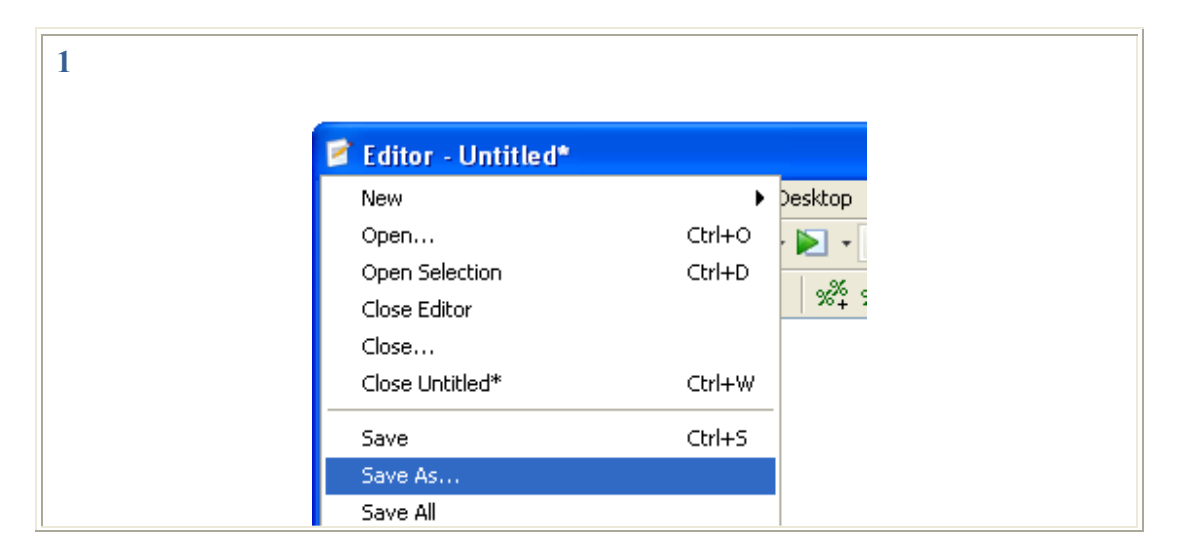

| Save                                                                                                    |                                                                       |                                                                                                    | 2 🗙                                |  |
|----------------------------------------------------------------------------------------------------|-----------------------------------------------------------------------|----------------------------------------------------------------------------------------------------|------------------------------------|--|
| Save in:                                                                                                    | MATLAB                                                                |                                                                                                    |                                    |  |
| My Recent<br>Documents<br>Desktop                                                                                                    | math 421<br>Math 423<br>New Folder<br>New Folder (2)<br>ex53f<br>ex82 |                                                                                                    |                                    |  |
| My Documents                                                                                                    |                                                                       |                                                                                                    |                                    |  |
| My Computer                                                                                                    |                                                                       |                                                                                                    |                                    |  |
| My Network                                                                                                    | File name:                                                            | exampl1                                                                                                    | Save                               |  |
| Places                                                                                                    | Save as type:                                                         | M-files (*.m)                                                                                                    | Cancel                             |  |
| Editor - C:\Documents and Settings\F\My Documents\MATLAB\Example1.m<br>File Edit Text Go Cell Tools Debug Desktop Window Help                                                                                                    |                                                                       |                                                                                                    |                                    |  |
|                                                                                                    | GO CEIL IOOI                                                          | s Debug Desktop Window Help                                                                                                    |                                    |  |
|                                                                                                    |                                                                       | Open M-Files when Debugging                                                                                                    | F10                                |  |
|                                                                                                    | .0 + ÷                                                                | Step     Step     Step | F10                                |  |
| i → a=3;<br>2 - c=sqr                                                                                                    | 60 Cell 1001                                                          | Step     Step Out                                                                                                    | F10<br>F11<br>Shift+F11            |  |
| $\begin{vmatrix} \mathbf{a} \\ \mathbf{c} \\ \mathbf{c} $ | b=4;<br>tr(a^2+b^2)                                                   | S Debug Desktop Window Help     Open M-Files when Debugging     Step     Step In     Step Out     Run Example1.m                                                                                                    | F10<br>F11<br>Shift+F11<br>F5      |  |
| $\begin{array}{c c} \hline & \hline & \hline & \hline & \hline & \hline & \hline & \hline & \hline & \hline $                                                                                                    | b=4;<br>t (a^2+b^2)                                                   | S Debug Desktop Window Help     Open M-Files when Debugging     Step     Step In     Step Out     Run Example1.m     Run Configuration for Example1.m                                                                                                    | F10<br>F11<br>Shift+F11<br>F5      |  |
| : 1 - a=3;<br>2 - c <mark>=</mark> sqn                                                                                                    | Go Cell 1001                                                          | S Debug Desktop Window Help     Open M-Files when Debugging     Step     Step In     Step Out     Run Example1.m     Go Until Cursor                                                                                                    | F10<br>F11<br>Shift+F11<br>F5<br>↓ |  |
| 4                                                                                                    | Go Cell 1001                                                          | s       Debug       Desktop       Window       Help         ✓       Open       M-Files       when       Debugging         Step       Step       Step       Step       Out         Run       Example1.m       Run Configuration for Example1.m       Go Until Cursor                                                                                                    | F10<br>F11<br>Shift+F11<br>F5      |  |
| 4                                                                                                    | Go Cell 1001                                                          | S Debug Desktop Window Help  V Open M-Files when Debugging  Step Step In Step Out Run Example1.m Run Configuration for Example1.m Go Until Cursor  Command Window                                                                                                    | F10<br>F11<br>Shift+F11<br>F5      |  |
| 4                                                                                                    | Go Cell 100<br><b>6                                    </b>           | S Debug Desktop Window Help<br>V Open M-Files when Debugging<br>Step<br>Step In<br>Step Out<br>Run Example1.m<br>Run Configuration for Example1.m<br>Go Until Cursor                                                                                                    | F10 [<br>F11<br>Shift+F11<br>F5 ↓  |  |
| 4                                                                                                    | Go Cell 100<br>6                                                      | S Debug Desktop Window Help ✓ Open M-Files when Debugging Step Step In Step Out Run Example1.m Go Until Cursor Command Window C =                                                                                                    | F10<br>F11<br>Shift+F11<br>F5      |  |
| 4                                                                                                    | Go Cell 100<br><b>6                                    </b>           | S Debug Desktop Window Help<br>✓ Open M-Files when Debugging<br>Step<br>Step In<br>Step Out<br>Run Example1.m<br>Run Configuration for Example1.m<br>Go Until Cursor<br>Command Window                                                                                                    | F10<br>F11<br>Shift+F11<br>F5      |  |
| 4                                                                                                    | Go Cell 100<br><b>5                                    </b>           | S Debug Desktop Window Help<br>✓ Open M-Files when Debugging<br>Step<br>Step In<br>Step Out<br>Run Example1.m<br>Run Configuration for Example1.m<br>Go Until Cursor<br>Command Window<br>C =<br>5                                                                                                    | F10<br>F11<br>Shift+F11<br>F5      |  |

Also you can save your file in another directory you choose.

Below is a lest of some useful function when working with paths:

| pwd        | - present working directory               |  |  |
|------------|-------------------------------------------|--|--|
| dir, or ls | - List directory                          |  |  |
| what       | - List MATLAB-specific files in directory |  |  |
| cd         | - Change current working directory        |  |  |
| nath or m  | natlabnath - List the MATLAB search nath  |  |  |

| path, or matlabpath | - List the MATLAB search path     |
|---------------------|-----------------------------------|
| addpath             | - Add directory to search path    |
| pathtool            | - Invoke the path tool interface  |
| help general        | - List of general MATLAB commands |